- 以下のように設定をして[OK]をクリックします。
  <プロファイル名>
   任意の名称(例:profile)

  <認証プロファイル>
   手順6で作成したプロファイル名
   (例:auth\_profile)
  - □**又モ** 必要に応じて、[ネットワーク]、[ブラ ウザ]、[プリンタ]の項目についても 設定をおこなってください。

| 本設定      | ネットワーク             | ブラウザ ブリンタ ヘルプ 🕜 |
|----------|--------------------|-----------------|
| 表示ア      | イコン選択              | <b>2</b> J      |
| プロファ・    | イル選択               | ● 無線(½) ● 有線(L) |
| プロファ・    | イル名(P)             | profile         |
| ネットワ     | ークタイヺ ( <u>N</u> ) | <b>X</b>        |
| SSID (S) |                    |                 |
| チャンネ     | JV( <u>C</u> )     | <b>X</b>        |
| 暗号化力     | 〒〒、(E)             | <b>T</b>        |
| 送信牛一     | - (I)              | <b>T</b>        |
| 暗号牛一     | - <u>(K</u> )      |                 |
| 認証プロ     | Iファイル( <u>A</u> )  | 認証ブロファイルなし      |
| _        |                    | 認証ブロファイルなし      |
| E APIJ   | ANY拒否設定での          | Mauth profile   |
|          |                    |                 |
|          |                    | ОК ++>+         |

10. [接続]をクリックします。

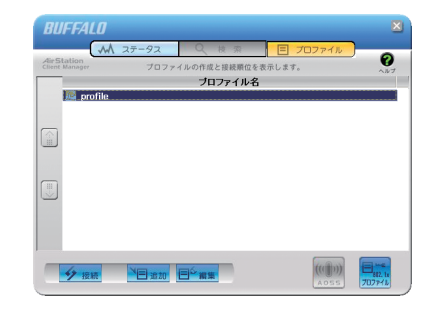

11. 手順6で選択したEAPの種類により、
 ユーザIDやパスワードの入力画面が表示
 されますので、適切な値を入力します。

以上で設定は完了です。

## 「クライアントマネージャ3」を使った 有線802.1X認証について

弊社製無線LAN接続ソフトウェア「クライアントマネージャ3」(Ver.1.2.6以降)は、 有線LANで802.1X認証をおこなう際のサプリカントとしてもお使いいただけます。 クライアントマネージャ3を使用して有線802.1X認証をおこなう場合は、本紙の手順 にしたがって設定をおこなってください。

□メモ クライアントマネージャ3は、弊社ホームページ

(http://buffalo.jp/download/driver/lan/clmg3.html)よりダウンロードできます。

## 対応機器およびファームウェアバージョン

クライアントマネージャ3の有線802.1X認証機能を利用する際の802.1X対応スイッチは、以下の弊社製スイッチ(カッコ内はファームウェアバージョン)との組み合わせである必要があります。(2006年12月現在)

| •BS-2016M*/BS-2016MR*           | (Ver.1.0.5(6435)以降) |
|---------------------------------|---------------------|
| •BS-2024GM*/BS-2024GMR*         | (Ver.1.0.0.39以降)    |
| •BS-2108M*/BS-2108MR*           | (Ver.1.0.8(6435)以降) |
| •BS-POE-2008M*/BS-POE-2008MR*   | (Ver.1.0.8(6435)以降) |
| •BS-POE-2024GM*/BS-POE-2024GMR* | (Ver.1.0.4.95以降)    |
| •BSL-PS-2108M/BSL-PS-2108MR     | (Ver.1.0.9(6422)以降) |
| •BSL-SS-2008M/BSL-SS-2008MR     | (Ver.1.1.7(6422)以降) |
| •BSL-SS-2016M/BSL-SS-2016MR     | (Ver.1.0.6(6422)以降) |

※BSシリーズでは、認証するポートをマネージメントVLANに所属させる必要があります。 マネージメントVLANの設定方法については、本製品のマニュアルをご参照ください。

## 設定手順

- ▲ 以下の設定をおこなう前に、クライアントマネージャ3(Ver.1.2.6以降)のインストールを 完了させておいてください。
- タスクトレイのクライアントマネージャ3 アイコンを右クリックし、[オプション]を 選択します。

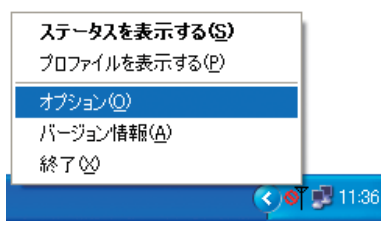

次のページへ続く

 動作モードに「ビジネスモード」、使用する アダプタに適切な有線ネットワーク アダプタを選択して、[OK]をクリックします。

正しく設定されると、タスクトレイの クライアントマネージャ3アイコンが 「このわります。

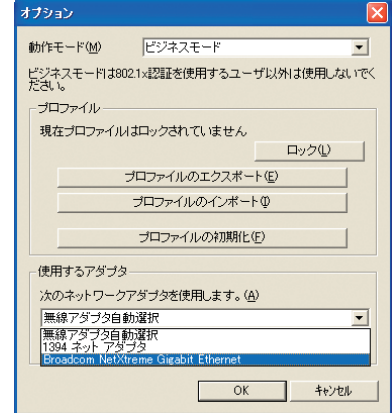

 タスクトレイのクライアントマネージャ3 アイコンを右クリックし、[プロファイルを 表示する]を選択します。

| ステータスを表示する( <u>S</u> )  |     | 1 |
|-------------------------|-----|---|
| プロファイルを表示する( <u>P</u> ) |     |   |
| オプション(0)                |     |   |
| バージョン情報( <u>A</u> )     |     |   |
| 終了(2)                   |     |   |
|                         | < 1 | 1 |

4. 右下の[802.1xプロファイル]をクリック します。

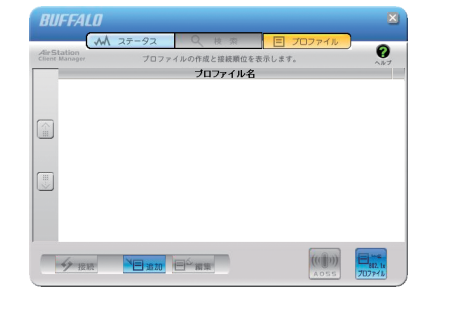

5.[新規]をクリックします。

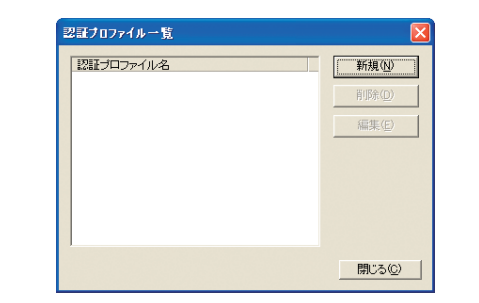

 プロファイル名(例:auth\_profile)を入力し、 EAPの種類を選択します。 選択したEAPの種類に合わせて、適切なパラ メータを設定します。

設定したら[OK]をクリックします。

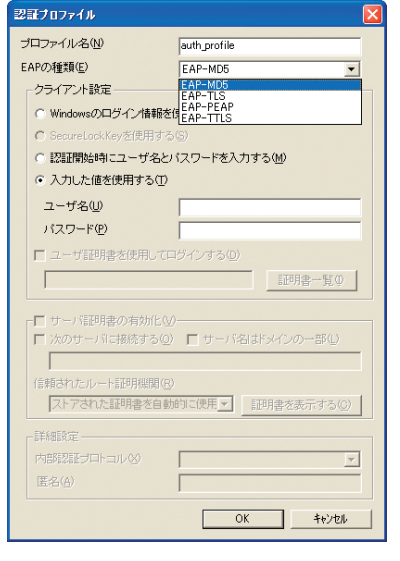

 7. 手順6で登録したプロファイル名 (例:auth\_profile)が表示されていることを 確認し、[閉じる]をクリックします。

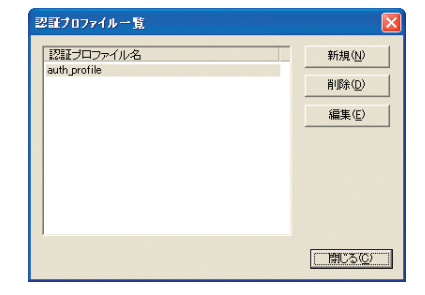

8. プロファイル画面に戻ったら、[追加]を クリックします。

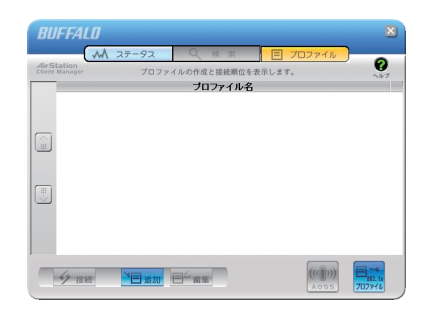

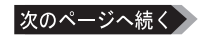